1

# Ændring af rettigheder for virksomhedsmedarbejder

I Elevplan kan man se en oversigt over medarbejdere og de tilhørende rettigheder de har i Elevplan.

#### Ændring af rettigheder:

Hvis man ønsker at ændre rettigheder til læresteder til en nuværende medarbejder gøres følgende:

| l og på Elevplan              | ▼ Ons ætning                                                                                                    | Vir                     |               |                |                     |            |             |
|-------------------------------|----------------------------------------------------------------------------------------------------|-------------------------|---------------|----------------|---------------------|------------|-------------|
| Find listen over medar-       | • Opsærning                                                                                                    | CV                      |               |                |                     |            |             |
| heidere i virksomheden        | Medarbejdere og elever                                                                                                    |                         |               |                |                     |            |             |
|                               | Adgang for alle                                                                                                    | 1.6.1                   |               |                |                     |            |             |
|                               | Brugennasuninger                                                                                                    | Viri                    |               |                |                     |            |             |
|                               | Ny adgangskode                                                                                                    | Dr                      |               |                |                     |            |             |
|                               | Ret person oplysn.                                                                                                    |                         |               |                |                     |            |             |
|                               | Skærmlæser                                                                                                    | CIr                     |               |                |                     |            |             |
|                               | Medarbejderliste                                                                                                    | eg                      |               |                |                     |            |             |
|                               | Systemadm.                                                                                                    | pa                      |               |                |                     |            |             |
| Listen viser desuden de       | Relevante links                                                                                                    | Virksomheds             | oplysning     | er             |                     |            |             |
| kontaktdata som bruge-        | ▼ Opsætning                                                                                                    | Virksomhed              |               |                | C                   | afe Park A | ∖ps         |
| ren i "Brugerindstillinger"   | Medarbeidere og elever                                                                                                    | CVR-numme               | r             |                | 1                   | 5734485    |             |
| han angivet.                  | Adgang for alle                                                                                                    |                         |               |                |                     |            |             |
| -                             | Brugerindstillinger                                                                                                    | Virksomhodes            | administrate  | n har rettich  | ad til alla lærasta | der        |             |
|                               | Nv adgangskode                                                                                                    | VIIKSOITIITEUSE         | Jummotrati    | in nur rettign | eu in ane locreste  | Viser sid  | e 1 ud af 1 |
|                               | Ret person oplysn.                                                                                                    | Brugernavn              | Admin 🔻       | Fornavn        | Efternavn           | Lbnr.      | Lærested    |
|                               | Skærmlæser                                                                                                    | clmey1                  | Virks.        | Claus          | Meyer               |            |             |
|                               | Medarbejderliste                                                                                                    | eghan                   | Virks.        | Egon           | Hansen              |            |             |
|                               | Systemadm.                                                                                                    | pakri                   | Virks.        | Paula          | Kristoffersen       |            |             |
|                               |                                                                                                    | pikri                   | Virks.        | Pia (pikr)     | 850Kristofferser    | ı          |             |
|                               |                                                                                                    | pakri2                  | Lærest.       | Palle          | Kristoffersen       | 1          | CAFE PAI    |
|                               |                                                                                                    | pakri2                  |               | Palle          | Kristoffersen       | 0          | PC Køben    |
|                               |                                                                                                    | pokri                   | Mobil         | 12345678       | 14 - 1 - 17         | 0          | PC Køben    |
|                               |                                                                                                    | pokri                   | E-mai         | I: minmail@    | mailadresse.dk      | 1          | CAFE PAI    |
| Klik på <b>Søg/ret medar-</b> | Cafe Park Aps                                                                                                    |                         |               |                |                     |            |             |
| <b>beider</b> og søg medar-   |                                                                                                    |                         | ag modarboide |                |                     |            |             |
| beider frem                   |                                                                                                    | nå virkoombod           | ag medarbejde | 1              |                     |            |             |
|                               | Søg enter bruger     Søg enter bruger     Udfyld mindst et af felter                                                           | ne, og klik på søg      |               |                |                     |            |             |
|                               | Uddannelsesplan/-bog     Brugernavn                                                                                            |                         |               |                |                     |            |             |
|                               | Praktik     CPR-nr     Beskeder     Fornavn     poull                                                                          |                         |               | ~              |                     |            |             |
|                               | Uddannelsesaftaler     Efternavn                                                                                               |                         |               | <u>^</u>       |                     |            |             |
|                               | Relevante links Vis medarbe;     Opsætning                                                                                     | idere med spærret login |               |                |                     |            |             |
|                               | ▼Systemadm. Søg                                                                                                    |                         |               |                |                     |            |             |
|                               | Opsætning virksomhed                                                                                                    |                         |               |                |                     |            |             |
|                               | Ret adg.koder<br>Søg/ret medarb                                                                                                |                         |               |                |                     |            |             |
| Klik på brugernavnet          | Resultater                                                                                                    |                         |               |                |                     |            |             |
|                               | Fandt 1 person                                                                                                    |                         |               |                |                     |            |             |
|                               | Brugernavn         CPR-nr.         Fornavn         Efternavn           pokri         20-01-13         Poul         Kristoffers | en Auto-tilknytning     |               |                |                     |            |             |
|                               | Fandt 1 person                                                                                                    |                         |               |                |                     |            |             |

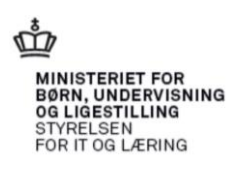

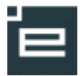

#### ing.dk

| 2 | 4 |  |  |
|---|---|--|--|
|   |   |  |  |
|   |   |  |  |
|   |   |  |  |
|   |   |  |  |

| •                                                                                                    |                                                                               |                                                            |                                    |                                                                                                    |                                   |            | ©ww                 | w.elevp                               | blanvejledn |
|----------------------------------------------------------------------------------------------------|-------------------------------------------------------------------------------|------------------------------------------------------------|------------------------------------|----------------------------------------------------------------------------------------------------|-----------------------------------|------------|---------------------|---------------------------------------|-------------|
| Der er mulighed for at fremsøge bestemte læ-                                                                   | e                                                                             | eupi                                                       |                                    | Rettig                                                                                                    | neder                             |            | Virksomhedsmed      | Finn Vendelboe,<br>Jarbejder (fiven2) |             |
| resteder ved hiæln af                                                                                          | ▼ Søg                                                                         | ekriterier                                                 |                                    |                                                                                                    |                                   |            |                     |                                       | ]           |
| resteder ved hjælp af<br>søgekriterier. Specielt<br>anvendeligt ved virk-<br>somheder med mange<br>læresteder. | Du ka<br>Lære<br>Gade<br>Postri<br>By                                         | n afgræns<br>stedets na<br>r                               | e visning<br>vn                    | en af lærested ved at angive et e                                                                                                    | eller flere Søgekriterier.        |            |                     |                                       |             |
| Udfyld/fjern rettigheder.                                                                                      | Brugero<br>Brugerna<br>ID-numm<br>Fornavn<br>Efternavn<br>Virksom<br>Rettighe | plysninge<br>vn<br>er<br>ied<br><b>der:</b><br>il lærested | poki<br>200<br>Pou<br>Kris<br>Cafe | i<br>113-1403<br>I<br>toffersen<br>e Park Aps<br>ogin spærret (Brugeren er inaktiv<br>/irksomhedsadministrator<br>/is CPR-nr for elever i fraværsreg | /)<br>ineark og ark med skole- og | j praktikj | perioder            |                                       |             |
|                                                                                                    | Gem                                                                           |                                                            |                                    | Viser si                                                                                                    | de 1 ud af 1                      |            |                     |                                       |             |
|                                                                                                    | Adgang                                                                        | Admini<br>strator                                          | . Løbenr                           | Lærested ▲                                                                                                    | Gade                              | Postni     | Ву                  | P-nummer                              |             |
|                                                                                                    | ✓                                                                             |                                                            | 1                                  | CAFE PARK APS                                                                                                    | ØSTERBROGADE 79                   | 2100       | København           |                                       |             |
|                                                                                                    | Gem                                                                           |                                                            | 0                                  | PC København af 01.09.2002<br>ApS                                                                                                    | Øster Farimagsgade 41<br>1        | 2100       | Ø<br>København<br>Ø |                                       |             |
| Auto-tilknytning af m                                                                                          | neda                                                                          | rbej                                                       | der                                | som oplæri                                                                                                    | ngsansvar                         | lig        |                     |                                       |             |

## ŀ

Under Søg/ret medarbejder kan en virksomhedsadministrator ved at klikke på knappen "Autotilknytning" i det fremkomne popup vindue angive, hvilke uddannelser en medarbejder skal være tilknyttet som automatisk oplæringsansvarlig for kommende elever.

Derudover vil siden kunne fungere som overblik over hvilke medarbejdere på virksomheden, der er 'Autotilknyttet' én eller flere uddannelser (søg på % i f.eks. Fornavn).

| Startside                             | Søg efter                        | bruger på           | virksom        | ned       |                                                                                                    |   |
|---------------------------------------|----------------------------------|---------------------|----------------|-----------|----------------------------------------------------------------------------------------------------|---|
| Fag og mål                            | <ul> <li>Udfyld minds</li> </ul> | t et af felterne, o | og klik på søg |           |                                                                                                    |   |
| Uddannelsesplan/-bog                  | Brugernavn                       |                     | _              |           |                                                                                                    |   |
| Praktik                               | CPR-nr                           |                     |                |           |                                                                                                    |   |
| Beskeder                              | Eornavn                          | %                   |                |           |                                                                                                    |   |
| Uddannelsesaftaler                    | Efternavn                        | 70                  |                |           |                                                                                                    |   |
| Relevante links                       |                                  |                     |                |           |                                                                                                    |   |
| Opsætning                             |                                  | i medarbejder       | e med spærrei  | tiogin    |                                                                                                    |   |
| <ul> <li>Systemadm.</li> </ul>        | Søg                              |                     |                |           |                                                                                                    |   |
| Opret medarb.                         |                                  |                     |                |           |                                                                                                    |   |
| Opsætning virksomhed<br>Pot ada koder | Resultate                        | er                  |                |           |                                                                                                    |   |
| Søg/ret medarb                        | Fandt 2 perso                    | ner                 |                |           |                                                                                                    |   |
|                                       | Brugernavn                       | CPR-nr.             | Fornavn        | Efternavn |                                                                                                    |   |
|                                       | tetes38                          | 05-05-72            | Test           | Testesen  | Auto-tilknytning                                                                                                    |   |
|                                       | wstes                            | 21-09-12            | WS test        | Testesen  | Auto-tilknytning                                                                                                    |   |
|                                       |                                  |                     |                |           |                                                                                                    |   |
|                                       |                                  |                     |                |           | Automatisk tilknytning af elever til oplæringsansvarlig                                                              | × |
|                                       |                                  |                     |                |           | Afvink på hvilke uddannelser medarbejderen fremover automatisk skal tilknyttes nye elever som<br>oplæringsansvarlig. |   |
|                                       |                                  |                     |                |           | Medarbejder WS test Testesen                                                                                         |   |
|                                       |                                  |                     |                |           | Automatik- og procesuddannelsen                                                                                      | ~ |
|                                       |                                  |                     |                |           | Bygningsmaler                                                                                                    |   |
|                                       |                                  |                     |                |           | Elektriker                                                                                                    |   |
|                                       |                                  |                     |                |           | Elektronik- og svagstrømsuddannelsen                                                                                 |   |
|                                       |                                  |                     |                |           | 🖾 Gastronom                                                                                                    |   |
|                                       |                                  |                     |                |           | ☐ Kontoruddannelse med specialer                                                                                     |   |
|                                       |                                  |                     |                |           | ☐ Køleteknikuddannelsen                                                                                              |   |
|                                       |                                  |                     |                |           | Lufthavnsuddannelsen                                                                                                 | ~ |
|                                       |                                  |                     |                |           | Mekaniker                                                                                                    | - |
|                                       |                                  |                     |                |           |                                                                                                    |   |

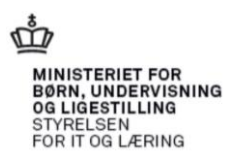

3

### Medarbejdere der stopper:

Søgekriterier

Når en medarbejder stopper i virksomheden, kan vedkommende spærres ved at klikke på

Login spærret og Gem

| Brugeroplysninger    | :                                                                             |
|----------------------|-------------------------------------------------------------------------------|
| Brugernavn           | pokri                                                                         |
| ID-nummer            | 200113-1403                                                                   |
| Fornavn              | Poul                                                                          |
| Efternavn            | Kristoffersen                                                                 |
| Virksomhed           | Cafe Park Aps                                                                 |
| Rettigheder:         |                                                                               |
|                      | ✓ Login spærret (Brugeren er inaktiv)                                         |
|                      | Virksomhedsadministrator                                                      |
|                      | □Vis CPR-nr for elever i fraværsregneark og ark med skole- og praktikperioder |
| Adgang til lærestede | ər:                                                                           |
| Gem                  |                                                                               |

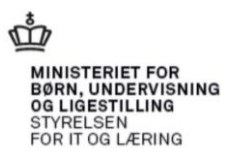